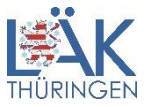

## eLogbuch – Anmeldung über das persönliche Mitgliederportal

Mit Inkrafttreten der neuen Weiterbildungsordnung am 1. Juli 2020 wurde für diese Weiterbildungsordnung das eLogbuch verpflichtend eingeführt. Sie können sich hierfür jetzt als "Weiterbildungsleiter und/oder Arzt in Weiterbildung" über das persönliche Mitgliederportal der Landesärztekammer Thüringen anmelden.

Wenn Sie noch keinen Zugang zum Mitgliederportal der Landesärztekammer haben, so erhalten Sie diesen ebenfalls unter der Adresse <u>www.meinelaekthuer.de</u>.

| Willkommen im Onlineportal<br>"meinelaekthuer"                                                                                                    |              |  |
|----------------------------------------------------------------------------------------------------|--------------|--|
| Nutzen Sie die Vorteile des passwortgeschützten Bereichs der<br>Landesärztekammer Thüringen.                                                                                                    |              |  |
| BENUTZERNAME *                                                                                                    |              |  |
|                                                                                                    |              |  |
| PASSWORT *                                                                                                    |              |  |
| Einloggen                                                                                                    |              |  |
| Passwort vergessen?                                                                                                    |              |  |
| Registrieren                                                                                                    |              |  |
| Bevor die Angebote genutzt werden können, ist eine Registrierung erforderlich. Bitte füllen Sie das<br>Registrierungsformular aus und senden Sie die Daten mit dem Button "Abschicken" ab. Nach Prüfu<br>durch die Landesärztekammer Thüringen erhalten Sie Ihre Zugangsdaten per Post. | ng der Daten |  |

Nach erfolgreichem Login steht Ihnen unter "Weiterbildung" der Menüpunkt "eLogbuch" zur Verfügung. Hierüber können Sie sich jeweils nur einmalig einen Zugang als Weiterbildungsleiter und/oder Weiterbildungsassistenz anlegen.

| Weiterbildung <sup>+</sup> | Ärzteversorgung | Kamme   | rbeitrag <sup>+</sup> | Postfach + |
|----------------------------|-----------------|---------|-----------------------|------------|
| Evaluation WB-A            | bschnitte       | Logbuch |                       |            |

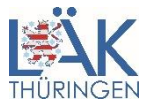

Sie möchten das eLogbuch für Ihre eigene Weiterbildung nutzen. Bitte prüfen Sie, ob das gespeicherte Weiterbildungsziel weiterhin aktuell ist. Sollte noch kein Weiterbildungsziel ausgwiesen werden, dann bitten wir Sie dieses zu ergänzen. Spätere Änderungen können Sie uns jederzeit über den Meldedatenabgleich mitteilen. Klicken Sie anschließend auf den Button "Weiter".

| AKTUELL IN WEITERBILDUNG<br>O Ja O Nein |                     |   |
|-----------------------------------------|---------------------|---|
| WEITERBILDUNG                           |                     |   |
| Kinder- und Jugendchirurgie (WBO 2020)  |                     | ~ |
| IN WEITERBILDUNG SEIT                   | VORAUSSICHTLICH BIS |   |
| 01.07.2020                              |                     |   |
|                                         |                     |   |

Aktuell ist noch kein Login zum eLogbuch gespeichert. Sollten Sie bereits über ein Login zum eLogbuch verfügen, dann können Sie diesen nachfolgend mit Ihrem Portalzugang verknüpfen.

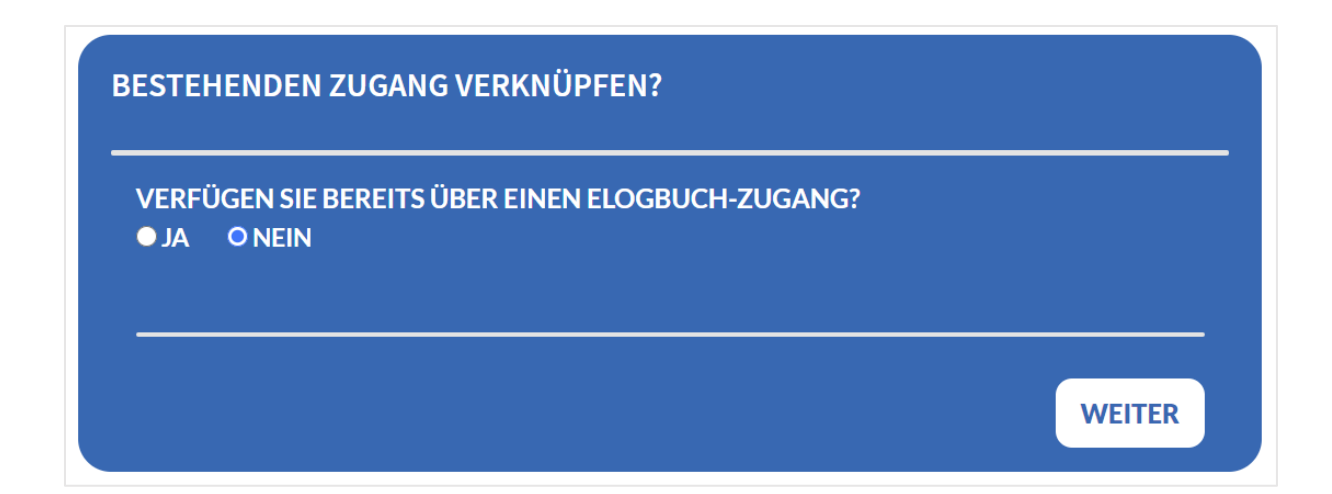

Für Sie wird im eLogbuch nachfolgend ein Zugang angelegt. Bitte wählen Sie einen Benutzernamen aus. Sollte der Benutzername Ihres Portalzugangs im eLogbuch noch nicht vergeben sein, dann wird Ihnen dieser vorgeschlagen. Ist das Feld eLogbuch Nutzername leer, dann müssen Sie einen neuen Nutzernamen eingeben. Mit "Weiter" wird geprüft, ob der Nutzername im eLogbuch verwendet werden kann.

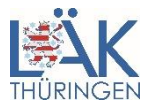

| ELOGBUCH NUTZERNAME     |  |
|-------------------------|--|
|                         |  |
|                         |  |
| N DER ROLLE ALS         |  |
| Weiterbildungsassistent |  |

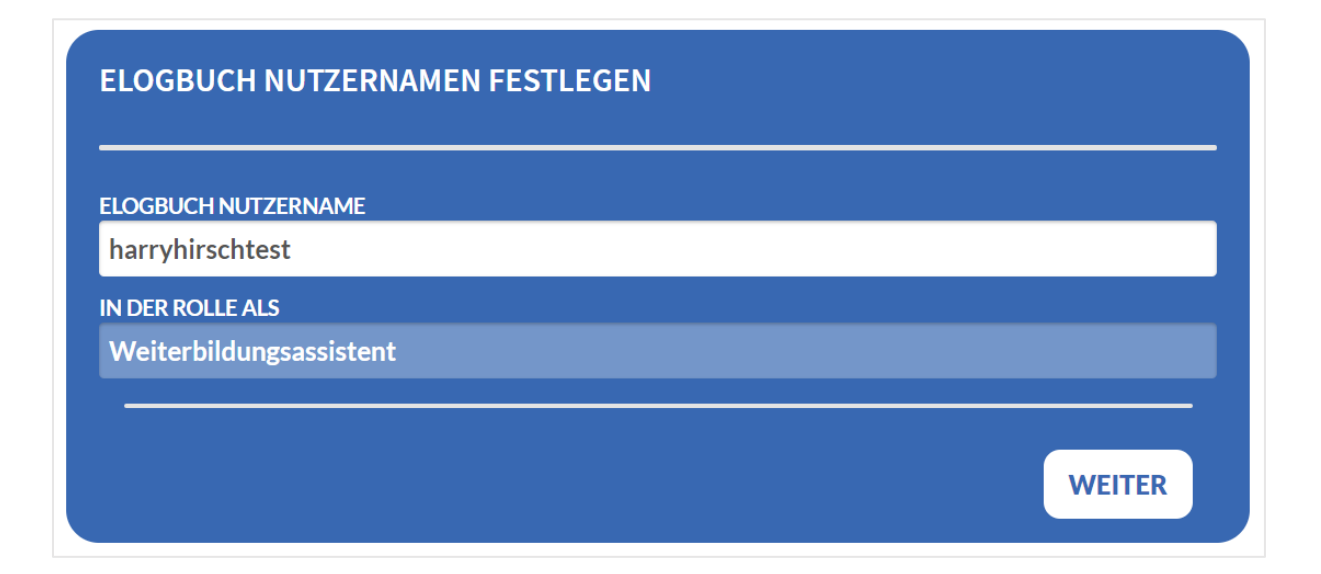

| E | ELOGBUCH NUTZERNAMEN FESTLEGEN                                                                                   |
|---|----------------------------------------------------------------------------------------------------|
|   | Ihr Nutzer: "harryhirschtest" in der Rolle: "Weiterbildungsassistent" wurde erfolgreich im<br>eLogbuch erstellt. |
|   | ОК                                                                                                    |

Im Portal ist nun ein Nutzername zum eLogbuch gespeichert. Sie werden nun direkt im eLogbuch angemeldet und weitergeleitet. Bitte klicken Sie auf den Button "Anmelden am eLogbuch".

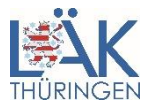

| ANMELDUNG ELOGBUCH.     |  |
|-------------------------|--|
| LOGBUCH NUTZERNAME      |  |
| harryhirschtest         |  |
| N DER ROLLE ALS         |  |
| Weiterbildungsassistent |  |

Anschließend öffnet sich die eLogbuch-Webanwendung der Bundesärztekammer.

| elogbuch a                                                         | Dr. med. Harry Martin Hürsch<br>LÄK TH–40107 |
|--------------------------------------------------------------------|----------------------------------------------|
|                                                                    |                                              |
| Meine Logbücher                                                    |                                              |
| Die Landesärztekammer Thüringen hat dauerhafte Einsicht in Ihre Lo | gbücher. Logbuch hinzufügen 🕂                |
|                                                                    |                                              |
| Meine Dokumente                                                    |                                              |
|                                                                    | Dokumentablage freischalten >                |
|                                                                    |                                              |
| Meine Freigaben                                                    |                                              |
| Keine Freigaben                                                    |                                              |